## Suomi

Tämä opas sisältää:

- "Turvallisuusohjeet" sivulla 17.
- "Asennuksen vianmääritys" sivulla 18.
- "Lisätietojen löytäminen" sivulla 22.

### Turvallisuusohjeet

- Käytä vain tämän tuotteen mukana toimitettua tai valmistajan hyväksymää virtajohtoa.
- Kytke muuntaja sähköpistokkeeseen, joka on lähellä ja helposti käytettävissä.
- Kun tarvitset huolto- tai korjauspalveluja, käänny ammattilaisten puoleen.

VAARA: Älä käytä faksitoimintoa, kun ulkona salamoi. Älä asenna laitetta tai tee sähkö- tai kaapeliliitäntöjä (muuntaja, puhelin jne.) myrskyn aikana.

## Asennuksen vianmääritys

| Oire                                                                | Ratkaisuehdotus                                                                                                    |
|---------------------------------------------------------------------|----------------------------------------------------------------------------------------------------|
| Virran<br>merkkivalo<br>ei syty, kun<br>virtanäppäintä<br>painetaan | <ul> <li>Varmista, että muuntaja on kiinnitetty<br/>Monitoimilaite-laitteeseen tukevasti.</li> <li>Irrota virtajohto pistorasiasta ja Monitoimilaite-laitteesta.<br/>Kytke virtajohto uudelleen työntämällä se<br/>Monitoimilaite-laitteen liitäntään tukevasti ja kiinnitä<br/>se lujasti pistorasiaan.</li> <li>Liitä Monitoimilaite muidenkin sähkölaitteiden käyttämään<br/>pistorasiaan.</li> </ul>                                                                                                    |
| Monitoimilaitteen<br>näytön teksti on<br>väärällä kielellä          | <ol> <li>Paina monitoimilaitteen Virta-näppäintä.</li> <li>Paina Valikko-näppäintä.</li> <li>Paina alanuolinäppäintä, kunnes olet viimeisessä<br/>kohdassa.</li> <li>Paina ylänuolinäppäintä kerran.</li> <li>Painele oikeaa nuolinäppäintä, kunnes haluamasi kieli<br/>näkyy näytöllä.</li> <li>Valitse kieli painamalla Valitse-näppäintä.</li> </ol>                                                                                                    |
| Monitoimilaite<br>ei saa yhteyttä<br>tietokoneeseen                 | Varmista, että käyttöjärjestelmä ja Monitoimilaite ovat<br>yhteensopivia. Tulostin tukee seuraavia käyttöjärjestelmiä:<br>• Windows 98<br>• Windows XP<br>• Windows Me<br>• Mac OS X -versio 10.2.3<br>tai uudempi.<br>Onko Monitoimilaite liitetty tietokoneeseen toisen laitteen,<br>kuten USB-keskittimen tai jakorasian kautta? Irrota siinä<br>tapauksessa USB-kaapeli muista laitteista ja kiinnitä se<br>suoraan Monitoimilaite-laitteeseen ja tietokoneeseen.<br>Irrota USB-kaapeli tietokoneesta ja monitoimilaitteesta ja<br>kytke se uudelleen. |

| Oire                                                        | Ratkaisuehdotus                                                                                                    |
|-------------------------------------------------------------|----------------------------------------------------------------------------------------------------|
| Kohdistus- tai<br>testisivu ei<br>tulostu                   | Paina <b>virta</b> näppäintä. Jos virran merkkivalo ei syty, katso<br>"Virran merkkivalo ei syty, kun virtanäppäintä painetaan"<br>sivulla 18.                                |
|                                                             | Tarkista, että paperikaukaloon on lisätty paperia oikein.<br>Katso lisäohjeita monitoimilaitteen Asennus -ohjeesta.                                                           |
|                                                             |                                                                                                    |
|                                                             | Varmista, että olet poistanut tarran ja läpinäkyvän teipin<br>värikasettien pohjasta.                                                                                         |
|                                                             | Varmista, että värikasetit on oikein asennettu. Mustan tai<br>photo-värikasetin on oltava tukevasti vasemmassa vaunussa<br>ja kolmivärikasetin oikeassa vaunussa.             |
| Ohjauspaneelin<br>näyttöön tulee<br>ilmoitus<br>Paperitukos | <ol> <li>Ota paperista tukevasti kiinni ja vedä se ulos tulostimesta.</li> <li>Paina ohjauspaneelin Valitse-näppäintä.</li> <li>Tulosta puuttuvat sivut uudelleen.</li> </ol> |

| Oire                                                                                                    | Ratkaisuehdotus                                                                                                    |
|----------------------------------------------------------------------------------------------------|----------------------------------------------------------------------------------------------------|
| Monitoimilaite ei<br>toimi oikein tai<br>näyttöön tulee<br>tietoliikennevirhe<br>estä kertova<br>ilmoitus, kun<br>yrität käyttää<br>Monitoimilaite-lai<br>tetta liitettynä<br>tietokoneeseen. | Tarkista, että ohjelmisto on asennettu oikein:                                                                                                    |
|                                                                                                    | Windows                                                                                                    |
|                                                                                                    | Napsauta työpöydällä <b>Käynnistä → Ohjelmat</b> tai <b>Kaikki</b><br>ohjelmat.                                                                                                    |
|                                                                                                    | Jos Lexmark 4300 Series -tulostinta ei ole<br>ohjelmaluettelossa, katso "Ohjelmiston asennuksen<br>poistaminen ja asentaminen uudelleen" sivulla 21.                                                     |
|                                                                                                    | Mac OS X                                                                                                    |
|                                                                                                    | Onko työpöydällä Lexmark 4300 Series -kansio? Jos ei<br>ole, katso "Ohjelmiston asennuksen poistaminen ja<br>asentaminen uudelleen" sivulla 21.                                                          |
|                                                                                                    | Tarkista, onko Monitoimilaite määritetty oletustulostimeksi.                                                                                                    |
|                                                                                                    | Windows                                                                                                    |
|                                                                                                    | <ol> <li>Valitse Käynnistä → Asetukset → Tulostimet<br/>(Windows 98, Me, 2000).</li> </ol>                                                                                                    |
|                                                                                                    | Valitse <b>Käynnistä → Ohjauspaneeli → Tulostimet ja</b><br>faksit (Windows XP).                                                                                                    |
|                                                                                                    | 2 Jos tulostimen vieressä ei ole valintamerkkiä (joka osoittaa,<br>että se on määritetty oletustulostimeksi), napsauta hiiren<br>kakkospainikkeella Lexmark 4300 Series ja valitse Aseta<br>oletukseksi. |
|                                                                                                    | Mac OS 10.2.3                                                                                                    |
|                                                                                                    | <ol> <li>Tarkista, että tietokoneen työpöydällä on<br/>Lexmark 4300 Series -kansio. Jos kansiota ei näy<br/>tietokoneen työpöydällä, asenna Monitoimilaite-ohjelmisto.</li> </ol>                        |
|                                                                                                    | 2 Osoita Finder-työpöydällä Applications (Sovellukset) →<br>Utilities (Apuohjelmat) → Print Center.                                                                                                    |
|                                                                                                    | Mac OS 10.3                                                                                                    |
|                                                                                                    | <ol> <li>Osoita Finder-työpöydällä Applications (Sovellukset) →<br/>Utilities (Apuohjelmat) → Printer Setup Utility.</li> </ol>                                                                          |
|                                                                                                    | 2 Valitse luettelosta Lexmark 4300 Series.                                                                                                    |
|                                                                                                    | 3 Valitse Aseta oletukseksi.                                                                                                    |
|                                                                                                    | Irrota USB-kaapeli muista laitteista ja kiinnitä se suoraan monitoimilaitteeseen ja tietokoneeseen.                                                                                                    |

# *Ohjelmiston asennuksen poistaminen ja asentaminen uudelleen*

#### Windows:

1 Valitse työpöydällä Käynnistä → Ohjelmat → Lexmark 4300 Series → Poista Lexmark 4300 Series.

Huomautus: Jos luettelossa ei ole vaihtoehtoa Poista Lexmark 4300 Series, siirry kohtaan 3.

- 2 Poista ohjelmiston asennus seuraamalla näytön ohjeita.
- **3** Käynnistä tietokone uudelleen ennen kuin asennat Monitoimilaiteohjelmiston uudelleen.
- **4** Aseta CD-levy CD-asemaan ja suorita ohjelmiston asennus loppuun seuraamalla näytön ohjeita.

Jos asennusnäyttö ei tule näkyviin:

- 1 Napsauta Peruuta kaikissa Uusi laite -näytöissä.
- 2 Ota Monitoimilaite-ohjelmisto-CD-levy asemasta ja aseta se takaisin.

Jos Monitoimilaite-ohjelmiston asennusnäyttö ei tullut näkyviin:

**a** Kaksoisnapsauta työpöydällä **Oma tietokone** (Windows 98, Me, 2000).

Napsauta Windows XP:ssä Käynnistä → Oma tietokone.

- **b** Kaksoisnapsauta CD-aseman kuvaketta. Kaksoisnapsauta tarpeen vaatiessa **Setup.exe**.
- **c** Kun Monitoimilaite-ohjelmiston asennusnäyttö tulee näkyviin, valitse **Asenna** tai **Asenna nyt**.
- **d** Suorita asennus loppuun seuraamalla näytön ohjeita.

#### Mac OS X:

- 1 Kaksoisosoita työpöydällä olevaa Lexmark 4300 Series -symbolia.
- 2 Kaksoisosoita 4300 Series Uninstaller -sovellusta.

Huomautus: Jos luettelossa ei ole Lexmark 4300 Series -kansiota tai 4300 Series Uninstalleria, siirry kohtaan 4.

- **3** Poista Monitoimilaite-ohjelmiston asennus seuraamalla näytön ohjeita.
- 4 Käynnistä tietokone uudelleen ennen kuin asennat Monitoimilaiteohjelmiston uudelleen.
- 5 Aseta CD-levy CD-asemaan, osoita **4300 Series Installeria** ja suorita ohjelmiston asennus loppuun seuraamalla näytön ohjeita.

## Lisätietojen löytäminen

Jos ongelma ei häviä:

- Katso lisäohjeita Monitoimilaite-laitteen mukana toimitetusta asennusohjeesta.
- Lisätietoja on käyttöoppaassa tai käyttöjärjestelmän Ohjeessa:

Windows: Kaksoisnapsauta työpöydän Lexmark 4300 Series käyttöopas -kuvaketta.

**Huomautus:** Jos et kopioinut *käyttöopasta* tietokoneeseen ohjelmiston asennuksen yhteydessä, aseta tulostinohjelmiston CD-levy uudelleen CD-asemaan ja napsauta **Näytä käyttöopas** -kuvaketta.

#### Mac OS X:

- 1 Kaksoisosoita työpöydällä olevaa Lexmark 4300 Series -symbolia.
- 2 Kaksoisosoita Lexmark 4300 Series Ohje -kohtaa.
- 3 Osoita Vianmääritys-aiheotsikkoa.
- Katso Lexmark -ratkaisukeskusohjelmistoa (vain Windows):
  - 1 Kaksoisnapsauta Lexmarkin kuvankäsittelystudion kuvaketta.
  - 2 Napsauta Huolto/Vianmääritys.
- Saat lisäapua osoitteesta http://support.lexmark.com/.